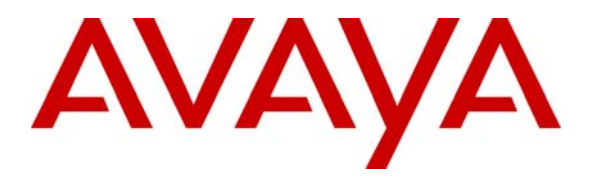

Avaya Solution & Interoperability Test Lab

# Application Notes for Configuring a Sample Video Contact Center Using Avaya Communication Manager, Avaya IP Endpoints, and Polycom Video Endpoints - Issue 1.0

## Abstract

These Application Notes describe a sample video contact center solution comprised of Avaya Communication Manager, Avaya IP endpoints and Polycom VSX 3000 Video endpoints. The sample configuration provided in these Application Notes demonstrates basic functionality for video enabled contact center agents.

## 1. Introduction

These Application Notes describe a sample video contact center solution comprised of Avaya Communication Manager, Avaya IP endpoints and Polycom VSX 3000 Video Endpoints.

The Polycom VSX 3000 (herein referred to as just Polycom) is an executive video control center that features a built-in video camera with a widescreen LCD monitor. In this sample configuration, the Polycom will act as a customer facing video endpoint.

## **1.1. Solution Overview**

Avaya Communication Manager provides Automatic Call Distribution (ACD) of calls to contact center agents. A customer will originate a video call from a Polycom. The call will be delivered to a contact center agent who will view incoming audio and video using a web cam enabled PC with Avaya Video IP Softphone installed. The Avaya Video IP Softphone is configured to control an Avaya 4600 series telephone in shared control mode.

The solution was tested for basic contact center functionality including call origination and termination, call hold, and call transfer.

## **1.2. Network Configuration**

**Figure 1** illustrates the network configuration used for these Application Notes. The network configuration consists of two locations - the Customer location and the Contact Center location. The Customer location has a pair of Avaya S8710 Servers controlling two SCC1 Cabinets (Multi-Connect). The Contact Center location has a pair of Avaya S8710 Servers controlling a G650 Media Gateway (IP connect). An H.323 QSIG enabled video trunk is established between these two locations. Video calls between the sites will be routed over this trunk.

The Avaya 4600 series telephones will be configured with the appropriate buttons needed for an agent. The Polycom registers with Avaya Communication Manager as an authenticated H.323 endpoint.

An additional Avaya 4621 IP telephone in the Contact Center will be used as a Supervisor to demonstrate basic ACD functionality (i.e. transfer a call).

The solution described herein is also extensible to other Avaya Servers and Media Gateways, as well as similar Polycom video endpoints that run the same software versions used for these Application Notes (see Section 2).

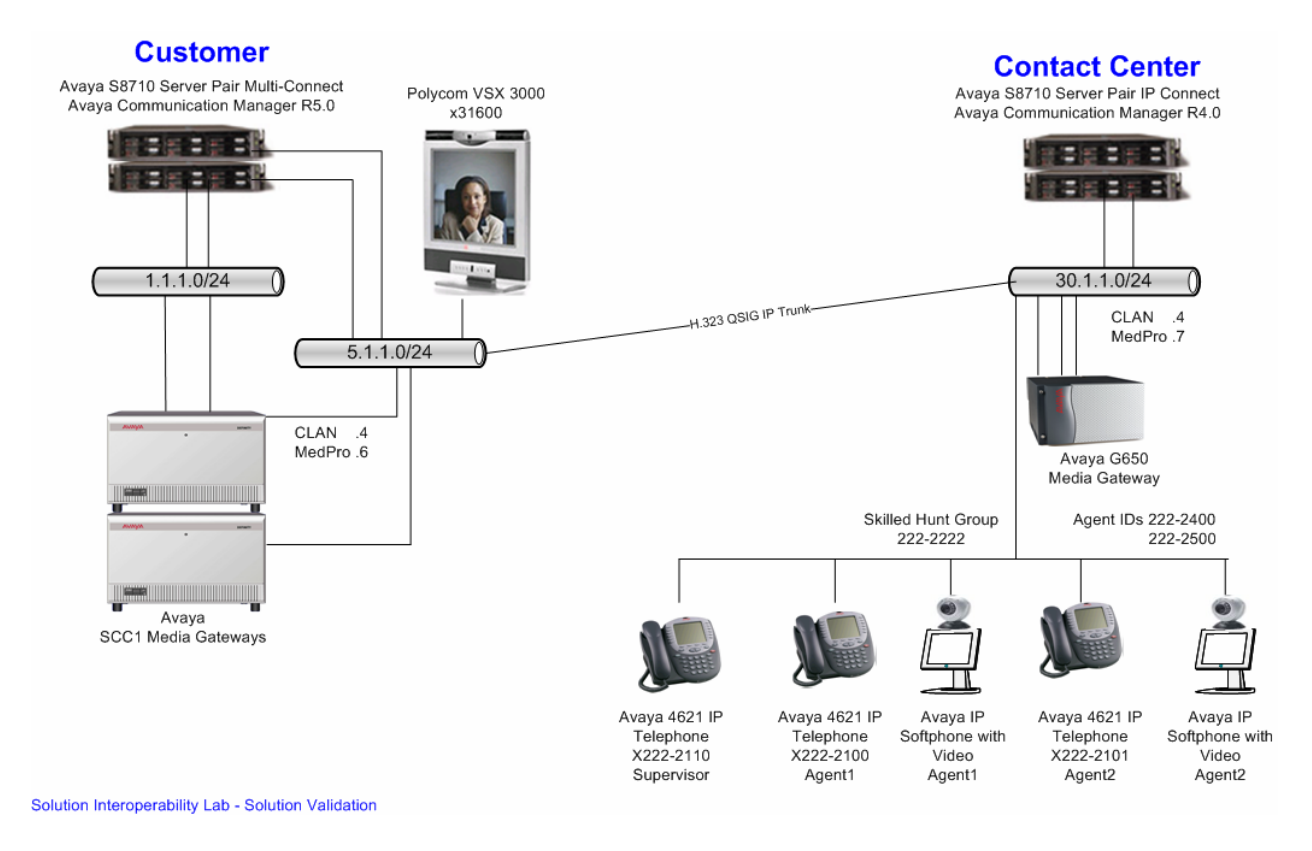

**Figure 1: Network Configuration** 

# 2. Equipment and Software Validated

The following equipment and software were used for the sample configuration provided:

| Equipment and Software          | Location(s)    | Version                                                |
|---------------------------------|----------------|--------------------------------------------------------|
| S8710 Servers                   | Customer       | Avaya Communication Manager R5.0<br>(R015x.00.0.825.4) |
| S8710 Servers                   | Contact Center | Avaya Communication Manager R4.0<br>(R014x.00.1.731.2) |
| Avaya SCC1 Media Gateway        | Customer       |                                                        |
| IPSI (TN2312BP)                 |                | HW12 FW065                                             |
| C-LAN (TN799DP)                 |                | HW01 FW024                                             |
| MEDPRO (TN2302AP)               |                | HW20 FW116                                             |
| Avaya G650 Media Gateway        | Contact Center |                                                        |
| IPSI (TN2312BP)                 |                | HW12 FW040                                             |
| C-LAN (TN799DP)                 |                | HW01 FW024                                             |
| MEDPRO (TN2602AP)               |                | HW02 FW032                                             |
| Avaya 4621SW IP Telephones      | Contact Center | R2.8 (H.323)                                           |
| Avaya IP Softphone with Polycom | Contact Center | R6.0.0.25                                              |
| Video Integrator                |                |                                                        |
| Windows XP Professional PC      | Contact Center | Service Pack 2                                         |
| Logitech USB Camera             |                | 10.0.0.1438                                            |
| Polycom VSX 3000                | Customer       | Release 8.5.3                                          |

**Table 1: Equipment List** 

## 3. Configure Avaya Communication Manager

This section provides the procedures for configuring Avaya Communication Manager in both the Customer location and the Contact Center location. The Avaya System Access Terminal (SAT) is used to issue the commands.

## 3.1. Customer Location

This section reviews the features that are required in the Customer location for the solution described in these Application Notes.

#### 3.1.1. System Parameters

For licensed features that are not enabled in this section, contact an authorized Avaya account representative to obtain the licenses.

If any of the **system-parameters customer-options** parameters are changed, it is necessary to logout of Avaya Communication Manager, and login to effect the permission changes.

| Step | Description                                                                                                    |   |
|------|----------------------------------------------------------------------------------------------------|---|
| 1.   | Log into Avaya Communication Manager with the proper credentials, and enter the <b>display system-parameters special-applications</b> command. Go to Page 5 and verify that $(SA8697) - 3^{rd}$ Party H.323 Endpoint Support is set to 'y'. | ţ |
|      | display system-parameters special-applications Page 5 of 8<br>SPECIAL APPLICATIONS                                                                                                    |   |
|      | <pre>(SA8622) - Enhanced Call Pickup Alerting? n</pre>                                                                                                    |   |

| Step | Description                                                                                                    |                                                                                                    |                                                                                            |                             |                      |
|------|----------------------------------------------------------------------------------------------------|----------------------------------------------------------------------------------------------------|--------------------------------------------------------------------------------------------|-----------------------------|----------------------|
| 2.   | Enter the <b>display system parameters customer-options</b> comm<br>there are sufficient licenses for the following:                                                                                                    | and. O                                                                                                    | n Page                                                                                     | 2, verif                    | y that               |
|      | <ul> <li>Maximum Video Capable Stations – must be equal to of H.323 video stations. In this sample configuration, the as four H.323 video stations.</li> <li>Maximum Video Capable IP Softphones - must be equal number of Avaya IP Softphones enabled with video capable</li> </ul>                                                                                                    | or grea<br>e Polyc<br>al to o<br>abilities                                                                   | ter than<br>com is a<br>or greate<br>s.                                                    | the nu<br>dminis<br>er than | mber<br>tered<br>the |
|      | display system-parameters customer-options<br>OPTIONAL FEATURES                                                                                                    |                                                                                                    | Page                                                                                       | 2 of                        | 11                   |
|      | IP PORT CAPACITIES<br>Maximum Administered H.323 Trunks:<br>Maximum Concurrently Registered IP Stations:<br>Maximum Administered Remote Office Trunks:<br>Maximum Concurrently Registered IP eCons:<br>Maximum Concurrently Registered IP eCons:<br>Max Concur Registered Unauthenticated H.323 Stations:<br>Maximum Video Capable Stations:<br>Maximum Video Capable IP Softphones:<br>Maximum Administered SIP Trunks:<br>Maximum Administered Ad-hoc Video Conferencing Ports:<br>Maximum Number of DS1 Boards with Echo Cancellation:<br>Maximum TN2501 VAL Boards:<br>Maximum TN2602 Boards with 80 VoIP Channels:<br>Maximum Number of Expanded Meet-me Conference Ports: | 100<br>2000<br>8000<br>12000<br>20<br>100<br><b>100</b><br><b>100</b><br>12<br>10<br>10<br>128<br>128<br>300 | USED<br>82<br>22<br>0<br>0<br>0<br>22<br>10<br>262<br>0<br>0<br>1<br>2<br>0<br>1<br>2<br>0 |                             |                      |
|      | Maximum TN2602 Boards with 80 VoIP Channels:<br>Maximum TN2602 Boards with 320 VoIP Channels:<br>Maximum Number of Expanded Meet-me Conference Ports:<br>(NOTE: You must logoff & login to effect the per                                                                                                    | 128<br>128<br>300                                                                                            | 0<br>1<br>0<br>on chan                                                                     | uges.)                      |                      |

| Step | Description                                                                         |
|------|-------------------------------------------------------------------------------------|
| 3.   | On Page 4 of the system parameters customer-options form, verify that IP Trunks, IP |
|      | Stations, and ISDN-PRI are set to 'v'.                                              |
|      |                                                                                     |
|      | display system-parameters customer-options Page 4 of 11                             |
|      | OPTIONAL FEATURES                                                                   |
|      |                                                                                     |
|      | Emergency Access to Attendant? y IP Stations? y                                     |
|      | Enable 'dadmin' Login? y                                                            |
|      | Ennanced Conferencing? y ISDN Feature Plus? y                                       |
|      | Enterprise Survivable Server? n                                                     |
|      | Enterprise Wide Licensing? n ISDN DAT Humbs. y                                      |
|      | ESS Administration? y Local Survivable Processor? n                                 |
|      | Extended Cvg/Fwd Admin? y Malicious Call Trace? y                                   |
|      | External Device Alarm Admin? n Media Encryption Over IP? y                          |
|      | Five Port Networks Max Per MCC? n Mode Code for Centralized Voice Mail? n           |
|      | Flexible Billing? n                                                                 |
|      | Forced Entry of Account Codes? n Multifrequency Signaling? y                        |
|      | Global Call Classification? n Multimedia Call Handling (Basic)? y                   |
|      | Hospitality (Basic)? y Multimedia Call Handling (Ennanced)? y                       |
|      | TP Trunka? v                                                                        |
|      | IP Attendant Consoles? Y                                                            |
|      |                                                                                     |
|      | (NOTE: You must logoff & login to effect the permission changes.)                   |
|      |                                                                                     |

## 3.1.2. IP Codec Set

This section describes the configuration steps for creating an ip-codec set with multimedia capabilities to support video.

| Step | Description                                                                                           |  |  |  |
|------|----------------------------------------------------------------------------------------------------|--|--|--|
| 1.   | Enter the <b>change ip-codec-set X</b> command, where <b>X</b> is an available IP codec set number.   |  |  |  |
|      | On Page 1 of the <b>ip-codec-set</b> form, enter the codecs listed below. Set <b>Media Encryption</b> |  |  |  |
|      | to ' <b>none</b> ' as Avava Communication Manager does not support the encryption of video. Of        |  |  |  |
|      | the code is struggle communication manager does not support the energy and G 711 and Avava IP         |  |  |  |
|      | Softphone at the Contact Center supports C 729A and C 711                                             |  |  |  |
|      | Solutione at the Contact Center supports <b>G.727A</b> and <b>G.711</b> .                             |  |  |  |
|      |                                                                                                    |  |  |  |
|      | Change ip-codec-set i Page i of z                                                                     |  |  |  |
|      | IP Codec Set                                                                                          |  |  |  |
|      | Codec Set: 1                                                                                          |  |  |  |
|      | Audio Silence Frames Packet                                                                           |  |  |  |
|      | Codec Suppression Per Pkt Size(ms)                                                                    |  |  |  |
|      | 1: G.722.1-32K 1 20                                                                                   |  |  |  |
|      | 2: G.729A n 2 20                                                                                      |  |  |  |
|      | 4:                                                                                                    |  |  |  |
|      | 5:                                                                                                    |  |  |  |
|      | 6:                                                                                                    |  |  |  |
|      | 7:                                                                                                    |  |  |  |
|      |                                                                                                    |  |  |  |
|      | Media Encryption                                                                                      |  |  |  |
|      | 1: none                                                                                               |  |  |  |
|      | 2:                                                                                                    |  |  |  |
|      | 3:                                                                                                    |  |  |  |
| -    |                                                                                                    |  |  |  |
| 2.   | On Page 2 of the 1p-codec-set form, set Allow Direct-IP Multimedia to 'y'. Set                        |  |  |  |
|      | Maximum Call Rate for Direct-IP-Multimedia and Maximum Call Rate for Priority                         |  |  |  |
|      | Direct-IP Multimedia appropriately based on network requirements.                                     |  |  |  |
|      |                                                                                                    |  |  |  |
|      | change ip-codec-set 1Page 2 of 2                                                                      |  |  |  |
|      | IP Codec Set                                                                                          |  |  |  |
|      |                                                                                                    |  |  |  |
|      | Allow Direct-IP Multimedia: y<br>Maximum Call Rate for Direct-IP Multimedia: 1920.Kbits               |  |  |  |
|      | Maximum Call Rate for Priority Direct-IP Multimedia: 1920:Kbits                                       |  |  |  |
|      |                                                                                                    |  |  |  |
|      | Mode Redundancy                                                                                       |  |  |  |
|      | FAX t.38-standard 0                                                                                   |  |  |  |
|      |                                                                                                    |  |  |  |
|      | Clear-channel n 0                                                                                     |  |  |  |
|      |                                                                                                    |  |  |  |
|      |                                                                                                    |  |  |  |
|      |                                                                                                    |  |  |  |

## 3.1.3. IP Network Region

This section describes the configuration steps for creating an ip-network region that supports multimedia capabilities using the ip-codecs created in Section 3.1.2.

| Step | Description                                                                                          |
|------|----------------------------------------------------------------------------------------------------|
| 1.   | Enter the <b>change ip-network-region X</b> command, where ' <b>X</b> ' is an unused network region. |
|      | On Page 1, of the <b>IP NETWORK REGION</b> form, enter appropriate values for <b>Location</b>        |
|      | and Name. Set Intra-region IP-IP Direct Audio and Inter-region IP-IP Direct Audio to                 |
|      | 'ves'. Set the <b>Codec Set</b> to '1' to match the codec set configured in step Section 3.1.2.      |
|      | yes . Set the could ber to 1 to match the could ber compared in step section 5.1.2.                  |
|      | change in network region 1                                                                           |
|      | IP NETWORK REGION                                                                                    |
|      | Region: 1                                                                                            |
|      | Location: 1 Authoritative Domain:                                                                    |
|      | Name: To Customer                                                                                    |
|      | Codec Set: 1 Inter-region IP-IP Direct Audio: yes                                                    |
|      | UDP Port Min: 2048 IP Audio Hairpinning? y                                                           |
|      | UDP Port Max: 65535                                                                                  |
|      | DIFFSERV/TOS PARAMETERS RTCP Reporting Enabled? y                                                    |
|      | Call Control PHB value: 46 RTCP MONITOR SERVER PARAMETERS                                            |
|      | Video PHB Value: 26                                                                                  |
|      | 802.1P/Q PARAMETERS                                                                                  |
|      | Call Control 802.1p Priority: 6                                                                      |
|      | Audio 802.1p Priority: 6<br>Mideo 802.1p Priority: 5                                                 |
|      | H.323 IP ENDPOINTS RSVP Enabled? n                                                                   |
|      | H.323 Link Bounce Recovery? y                                                                        |
|      | Idle Traffic Interval (sec): 3483                                                                    |
|      | Keep-Alive Interval (sec): 5                                                                         |
|      | keep-Alive Count. 5                                                                                  |
|      |                                                                                                    |
| 2    | On Dage 2 anter terms outh' for the first II 222 SECUDITY DROEH ES anter. The term                   |
| ۷.   | On Page 2, enter any-auth for the first H.323 SECURITY PROFILES entry. The any-                      |
|      | auth entry ensures that Avaya Communication Manager will use either a challenge or                   |
|      | strong (pin-eke) authentication if the endpoint supports it.                                         |
|      | change ip-network-region 1 Page 2 of 19                                                              |
|      | IP NETWORK REGION                                                                                    |
|      |                                                                                                    |
|      | INTER-GATEWAY ALTERNATE ROUTING / DIAL PLAN TRANSPARENCY                                             |
|      | Conversion To Full Public Number - Delete: 0 Insert:                                                 |
|      | Maximum Number of Trunks to Use for IGAR: 20                                                         |
|      | Dial Plan Transparency in Survivable Mode? n                                                         |
|      | BACKUD SERVERS(IN DRIORITY ORDER) H 323 SECTIDITY DROFTLES                                           |
|      | 1 any-auth                                                                                           |
|      | 2 2                                                                                                  |
|      | 3 3                                                                                                  |
|      | 4 4                                                                                                  |
|      | 5                                                                                                    |
|      |                                                                                                    |

| Step | Description                                                                                                    |
|------|----------------------------------------------------------------------------------------------------|
| 3.   | On Page 3, enter the number of the IP codec set configured in Section 3.1.2 for each pair<br>of IP network regions in which inter-region video and audio communications are expected<br>Contact Center endpoints are assigned to IP network region <b>2</b> , noted by the <b>dst rgn</b> field.<br>Customer endpoints are assigned to IP network region <b>1</b> .<br>The ' <b>NoLimit</b> ' entry under <b>WAN-BW-limits Units</b> is an arbitrary value. To calculate the<br>actual available bandwidth between two ip network regions, refer to reference [3] for more<br>details. |
|      | change ip-network-region 1     Page 3 of 19       Inter Network Region Connection Management                                                                                                    |
|      | <pre>src dst codec direct WAN-BW-limits Video Dyn rgn rgn set WAN Units Total Norm Prio Shr Intervening-regions CAC IGAR 1 1 1 1 2 1 y NoLimit n 1 3 1 4 1 5 1 6 1 7 1 8 1 9</pre>                                                                                                    |
|      | 1 10<br>1 11<br>1 12<br>1 13<br>1 14<br>1 15                                                                                                    |

## 3.1.4. H.323 QSIG Trunk

This section describes the configuration steps for creating a signaling group and trunk group from the Customer location to the Contact Center location.

| Step |                                                                                                    | D                                                                  | escription                                |                                              |                |
|------|----------------------------------------------------------------------------------------------------|--------------------------------------------------------------------|-------------------------------------------|----------------------------------------------|----------------|
| 1.   | Enter the <b>list ip-interface</b><br>MedPro board in the sam<br><b>Node Name</b> of the C-LA                                                         | e <b>all</b> command an<br>e IP network reg<br>N board.            | nd verify that there<br>ion as configured | e is at least one C-I<br>in Section 3.1.3. N | AN and ote the |
|      | list ip-interface all                                                                                                    |                                                                    |                                           |                                              | Page 1         |
|      |                                                                                                    | IP I                                                               | INTERFACES                                |                                              | Net            |
|      | ON Type Slot Code S                                                                                                    | fx <b>Node Name</b> /<br>IP-Address                                | Subnet Mask                               | Gateway Address                              | Rgn VLAN       |
|      | y C-LAN 01A03 TN799                                                                                                    | D C-LAN-A<br>5.1.1.4                                               | 255.255.255.0                             | 5.1.1.254                                    | 1 n            |
|      | y MEDPRO 01A04 TN2302                                                                                                    | MedPro-A<br>5.1.1.6                                                | 255.255.255.0                             | 5.1.1.254                                    | 1 n            |
| 2.   | Enter the <b>change node-n</b><br>C-LAN and enter its IP a                                                                                            | <b>ames ip</b> command<br>ddress.                                  | nd. Specify a node                        | name for the Cont                            | act Center     |
|      | change node-names ip                                                                                                    |                                                                    |                                           | Page                                         | 1 of 2         |
|      | Name           C-LAN-1B09         5           C-LAN-2A         6           C-LAN-A         5           C-LAN-B         5           clan-cc         30 | IF<br>IP Address<br>.1.1.8<br>.1.1.4<br>.1.1.4<br>.1.1.5<br>.1.1.4 | ODE NAMES                                 |                                              |                |

| Step | Description                                                                                                    |
|------|----------------------------------------------------------------------------------------------------|
| 3.   | Enter the <b>add signaling-group X</b> command, where ' <b>X</b> ' is an unused signaling group<br>number. Set <b>Near-end Node Name</b> to the Node Name of the C-LAN board identified in<br>Step 1, and set <b>Far-end Node Name</b> to the Node Name of the C-LAN identified in Step 2.<br>Set the other bolded fields below to the values indicated. The <b>Far-end Network Region</b> is<br>set to the IP network region selected for the Contact Center.                                                                                          |
|      | add signaling-group 50 Page 1 of 1<br>SIGNALING GROUP                                                                                                    |
|      | Group Number: 50<br>Group Type: h.323<br>Remote Office? N<br>SBS? n<br>IP Video? y<br>Trunk Group for Channel Selection:<br>TSC Supplementary Service Protocol: b<br>T303 Timer(sec): 10<br>Max number of NCA TSC: 0<br>Max number of CA TSC: 0<br>Trunk Group for NCA TSC: 0<br>Network Call Transfer? y                                                                                                    |
|      | Near-end Node Name: C-LAN-A       Far-end Node Name: clan-cc         Near-end Listen Port: 1720       Far-end Listen Port: 1720         LRQ Required? n       Calls Share IP Signaling Connection? n         RRQ Required? n       Bypass If IP Threshold Exceeded? n         Media Encryption? n       Bypass If IP Threshold Exceeded? n         DTMF over IP: in-band       Direct IP-IP Audio Connections? y         Link Loss Delay Timer(sec): 90       IP Audio Hairpinning? y                                                                   |
| 4.   | H.323 Outgoing Direct Media? y       DCP/Analog Bearer Capability: 3.1kHz         Enter the add trunk-group X command, where 'X' is an unused trunk group number. On Page 1 of the trunk-group form, set Group Type to 'isdn'. Enter a descriptive Group Name and an available Trunk Access Code (TAC) that is valid under the provisioned dial                                                                                                    |
|      | plan. Set <b>Carrier Medium</b> as <b>'H.323'</b> to designate this as an IP trunk. The <b>Service Type</b> should be set to <b>'tie'</b> . Enter <b>'auto'</b> for <b>Member Assignment Method</b> , and enter the signaling group number added in Step 3 in <b>Signaling Group</b> and the appropriate value in <b>Number of Members</b> .                                                                                                    |
|      | add trunk-group 50       Page 1 of 21         TRUNK GROUP       TRUNK GROUP         Group Number: 50       Group Type: isdn       CDR Reports: y         Group Name: To ContactCtr       COR: 1       TN: 1       TAC: 150         Direction: two-way       Outgoing Display? n       Carrier Medium: H.323         Dial Access? y       Busy Threshold: 255       Night Service:         Queue Length: 0       Auth Code? n         Member Assignment Method: auto       Signaling Group: 50         Number of Members: 23       Number of Members: 23 |
|      |                                                                                                    |

| Step | Description                                                                                                    |  |  |
|------|----------------------------------------------------------------------------------------------------|--|--|
| 5.   | On Page 2, set <b>Supplementary Services Protocol</b> to <b>'b'</b> to enable QSIG features. <b>Digit Handling (in/out)</b> should be set to <b>'enbloc/enbloc'</b> and <b>Format</b> as <b>'unk-unk'</b> . |  |  |
|      | add trunk-group 50 Page 2 of 21<br>Group Type: isdn                                                                                                    |  |  |
|      | TRUNK PARAMETERS<br>Codeset to Send Display: 6 Codeset to Send National IEs: 6<br>Charge Advice: none                                                                                                    |  |  |
|      | Supplementary Service Protocol: b Digit Handling (in/out): enbloc/enbloc                                                                                                    |  |  |
|      | Digital Loss Group: 18Incoming Calling Number - Delete:Insert:Format: unk-unk                                                                                                    |  |  |
|      | Disconnect Supervision - In? y Out? n<br>Answer Supervision Timeout: 0                                                                                                    |  |  |
| 6.   | On Page 3, set <b>Send Name</b> and <b>Send Calling Number</b> to ' <b>y</b> ' and <b>Format</b> to ' <b>public</b> '. Default values may be used in the remaining fields.                                  |  |  |
|      | add trunk-group 50 Page 3 of 21<br>TRUNK FEATURES                                                                                                    |  |  |
|      | ACA Assignment? n Measured: none<br>Internal Alert? n Maintenance Tests? y<br>Data Restriction? n NCA-TSC Trunk Member:<br>Send Name: y Send Calling Number: y                                              |  |  |
|      | Used for DCS? n Hop Dgt? n Send EMU Visitor CPN? n<br>Suppress # Outpulsing? n Format: public<br>UUI IE Treatment: service-provider                                                                         |  |  |
|      | Replace Restricted Numbers? n<br>Replace Unavailable Numbers? n<br>Send Called/Busy/Connected Number: y<br>Hold/Unhold Notifications? y                                                                     |  |  |
|      | Send UUI IE? y Modify Tandem Calling Number? n<br>Send UCID? n<br>Send Codeset 6/7 LAI IE? y                                                                                                    |  |  |

| Step | Description                                                                                        |
|------|----------------------------------------------------------------------------------------------------|
| 7.   | On Page 4, set <b>QSIG Value-Added</b> to 'y'. When this field is enabled, the <b>QSIG-Value</b>   |
|      | Coverage Encoding field is displayed. Leave the default value as 'proprietary'.                    |
|      |                                                                                                    |
|      | add trunk-group 50 Page 4 of 21                                                                    |
|      | QSIG TRUNK GROUP OPTIONS                                                                           |
|      |                                                                                                    |
|      |                                                                                                    |
|      | TSC Method for Auto Callback: drop-if-possible                                                     |
|      | Diversion by Reroute? y                                                                            |
|      | Path Replacement? y                                                                                |
|      | Path Replacement with Retention? y                                                                 |
|      | SBS? n                                                                                             |
|      | Display Forwarding Party Name? y                                                                   |
|      | Character Set for QSIG Name: eurofont                                                              |
|      | QSIG Value-Added? y                                                                                |
|      | QSIG-Value Coverage Encoding: proprietary                                                          |
| 0    |                                                                                                    |
| 8.   | Enter change signaling-group 50 to add the trunk group created in Steps 4-8 to the                 |
|      | signaling group. Set <b>Trunk Group for Channel Selection</b> to ' <b>50</b> ', which is the trunk |
|      | group number configured in the previous steps.                                                     |
|      |                                                                                                    |
|      | change signaling-group 50 Page 1 of 1                                                              |
|      | SIGNALING GROUP                                                                                    |
|      |                                                                                                    |
|      | Group Number: 50 Group Type: h.323                                                                 |
|      | Remote Office? N Max number of NCA TSC: 0                                                          |
|      | IP Video2 v Priority Video2 n Trunk Group for NCA ISC:                                             |
|      | Trunk Group for Channel Selection: 50                                                              |
|      | TSC Supplementary Service Protocol: b Network Call Transfer? y                                     |
|      | T303 Timer(sec): 10                                                                                |
|      | Near-end Node Name: C-LAN-A Far-end Node Name: clan-retail                                         |
|      | Near-end Listen Port: 1720 Far-end Listen Port: 1720                                               |
|      | Far-end Network Region: 1                                                                          |
|      | LRQ Required? n Calls Share IP Signaling Connection? y                                             |
|      | RRQ Required? n                                                                                    |
|      | Media Encryption? n Bypass If IP Threshold Exceeded? n                                             |
|      | H.235 Annex H Required? n                                                                          |
|      | Link Loss Delay Timer(sec): 90 Direct IP-IP Audio Connections? y                                   |
|      | Enable Laver 3 Test? v Interworking Message: DPOGrees                                              |
|      | H.323 Outgoing Direct Media? y DCP/Analog Bearer Capability: 3.1kHz                                |
|      |                                                                                                    |

## 3.1.5. Call Routing

This section describes the configuration steps for routing calls using Automatic Alternate Routing (AAR).

| Step | Description                                                                                                    |
|------|----------------------------------------------------------------------------------------------------|
| 1.   | Enter the change feature-access-codes command. For Auto Alternate Routing (AAR)                                      |
|      | Access Code, enter a FAC that is valid under the provisioned dial plan. In the example                               |
|      | below, '8' is used to invoke AAR.                                                                                    |
|      |                                                                                                    |
|      | change feature-access-codes Page 1 of 9                                                                              |
|      | Abbreviated Dialing List1 Access Code: *01                                                                           |
|      | Abbreviated Dialing List2 Access Code: *02                                                                           |
|      | Abbreviated Dialing List3 Access Code: *03                                                                           |
|      | Abbreviated Dial - Frgm Group List Access Code:<br>Announcement Access Code: *20                                     |
|      | Answer Back Access Code: *42                                                                                         |
|      | Attendant Access Code:                                                                                               |
|      | Auto Alternate Routing (AAR) Access Code: 8                                                                          |
|      | Auto Roule Selection (ARS) - Access Code 1, 9 Access Code 2,<br>Automatic Callback Activation: *10 Deactivation: *11 |
|      | Call Forwarding Activation Busy/DA: *33 All: *34 Deactivation: *35                                                   |
|      | Call Forwarding Enhanced Status: *36 Act: *37 Deactivation: *38                                                      |
|      | Call Park Access Code: *41                                                                                           |
|      | CAS Remote Hold/Answer Hold-Unhold Access Code: "72                                                                  |
|      | CDR Account Code Access Code:                                                                                        |
|      | Change COR Access Code:                                                                                              |
|      | Change Coverage Access Code:<br>Contact Closure Open Code: Close Code:                                               |
|      |                                                                                                    |
| 2.   | Enter the <b>change aar analysis X</b> command, where 'X' is any digit. Add an entry as                              |
|      | follows:                                                                                                    |
|      |                                                                                                    |
|      | • Dialed String Total Min and Max - Enter a number string with minimum and                                           |
|      | maximum length specifications that matches the range of Contact Center location                                      |
|      | talenhone numbers                                                                                                    |
|      | • <b>Deute Dettern</b> Enter the number of an unused route nettern. The route nettern                                |
|      | • <b>Route Pattern</b> – Enter the number of an unused route pattern. The route pattern                              |
|      | will be defined in the next step.                                                                                    |
|      | • Call Type – Set to 'aar'.                                                                                          |
|      | • <b>ANI Reqd</b> – Set to ' <b>n</b> '.                                                                             |
|      |                                                                                                    |
|      | change aar analysis 222Page 1 of 2                                                                                   |
|      | AAR DIGIT ANALYSIS TABLE<br>Location: all Percent Full: 1                                                            |
|      |                                                                                                    |
|      | Dialed Total Route Call Node ANI                                                                                     |
|      | 222 7 7 80 aar p                                                                                                    |
|      |                                                                                                    |

| Step | Description                                                                                                    |                                      |
|------|----------------------------------------------------------------------------------------------------|--------------------------------------|
| 3.   | Enter the <b>change route-pattern X</b> command where ' <b>X</b> ' is the number specified in Step 2. Add a routing entry as follows:                                          | of the route pattern                 |
|      | <ul> <li>Grp No – Enter the number of the trunk group configured in Se</li> <li>FRL – Assign a Facility Restriction Level to this routing prefer least restrictive.</li> </ul> | ection 3.1.4.<br>rence. '0' is the   |
|      | Thus, in this example, when an internal caller dials 8 (to invoke AAR) XXXX number, the call will be routed to trunk group 50.                                                 | followed by a 222-                   |
|      | change route-pattern 80<br>Pattern Number: 80 Pattern Name: To Reta<br>SCCAN? n Secure SIP? n                                                                                  | Page 1 of 3<br>il                    |
|      | Grp FRL NPA Pfx Hop Toll No. Inserted<br>No Mrk Lmt List Del Digits                                                                                                    | DCS/ IXC<br>QSIG                     |
|      | Dgts                                                                                                    | Intw                                 |
|      | 1: 50 0                                                                                                    | n user                               |
|      | 2:                                                                                                    | n user                               |
|      | 3:                                                                                                    | n user                               |
|      | 4:                                                                                                    | n user                               |
|      | 5:                                                                                                    | n user                               |
|      | 6:                                                                                                    | n user                               |
|      | BCC VALUE TSC CA-TSC ITC BCIE Service/Feature PARM No<br>0 1 2 M 4 W Request Dgt<br>Subade                                                                                     | . Numbering LAR<br>s Format<br>dress |
|      | 1: yyyyn n rest                                                                                                    | none                                 |
|      | 2: yyyyn n rest                                                                                                    | none                                 |
|      | 3: yyyyn n rest                                                                                                    | none                                 |
|      | 4: yyyyn n rest                                                                                                    | none                                 |
|      | 5: yyyyn n rest                                                                                                    |                                      |
|      |                                                                                                    |                                      |
|      |                                                                                                    |                                      |

## 3.1.6. Station Administration

This section describes the steps for administering the Polycom in Avaya Communication Manager.

| Step | D                                                                                                    | escription                                                                                                    |                                                 |  |  |
|------|----------------------------------------------------------------------------------------------------|----------------------------------------------------------------------------------------------------|-------------------------------------------------|--|--|
| 1.   | <ul> <li>The Polycom requires the administration of four stations in Avaya Communication<br/>Manager which are hunted to one another via the <b>Hunt-to Station</b> field. Four stations are<br/>required by Avaya Communication Manager to allow for multiple video streams<br/>originating or terminating from a single Polycom station. The Polycom registers to Avaya<br/>Communication Manager as authenticated H.323 endpoints.</li> <li>Enter the <b>add station X</b> command where <b>'X'</b> is an unused extension. Enter a descriptive<br/>name in the <b>Name</b> field and select <b>'H.323'</b> as the Type. <b>Authentication Required</b> and <b>IP</b><br/><b>Video</b> are both set to <b>'y'</b>. Since authentication is required, a <b>Security Code</b> must be<br/>defined.At this time, do not enter an extension in the <b>Hunt-to Station</b> field.</li> </ul> |                                                                                                    |                                                 |  |  |
|      | add station 31600                                                                                                    | Page                                                                                                    | 1 of 4                                          |  |  |
|      | Extension: 31600<br><b>Type: H.323</b><br>Port: IP<br><b>Name: Polycom</b><br>STATION OPTIONS                                                                                                    | Lock Messages? n<br>Security Code: XXXX<br>Coverage Path 1:<br>Coverage Path 2:<br>Hunt-to Station:<br>Time of Day Lock Table: | BCC: 0<br>TN: 1<br>COR: 1<br>COS: 1<br>Tests? y |  |  |
|      | Loss Group: 19                                                                                                    | Message Waiting Indicator:<br>Authentication Required?                                                                         | none<br>Y                                       |  |  |
|      | Survivable COR: internal<br>Survivable Trunk Dest? y<br>DTMF over IP: in-band                                                                                                    | IP Video?                                                                                                    | У                                               |  |  |
|      |                                                                                                    |                                                                                                    |                                                 |  |  |
| 2.   | Repeat Step 1 to add the second station, 3                                                                                                    | 61601, for the Polycom.                                                                                                    |                                                 |  |  |
| 3.   | Repeat Step 1 to add the third station, 316                                                                                                    | 502, for the Polycom.                                                                                                    |                                                 |  |  |
| 4.   | Repeat Step 1 to add the fourth station, 31                                                                                                    | 1603, for the Polycom.                                                                                                    |                                                 |  |  |

| Step |                                                                                      | Description                                                                                                    |
|------|--------------------------------------------------------------------------------------|----------------------------------------------------------------------------------------------------|
| 5.   | Enter the <b>change station 31600</b> c<br><b>Station</b> to the extension of the se | command. On Page 1 of the station form, set <b>Hunt-to</b> cond station ' <b>31601</b> ' configured for the Polycom.                 |
|      | change station 31600                                                                 | Page 1 of 4<br>STATION                                                                                                    |
|      | Extension: 31600<br>Type: H.323<br>Port: S01546<br>Name: Polycom<br>Tests? y         | Lock Messages? n BCC: 0<br>Security Code: XXXX TN: 1<br>Coverage Path 1: COR: 1<br>Coverage Path 2: COS: 1<br>Hunt-to Station: 31601 |
|      | STATION OPTIONS<br>Loss Group: 1                                                     | Time of Day Lock Table:<br>9 Message Waiting Indicator: none<br>Authentication Required? y                                           |
|      | Survivable COR: i<br>Survivable Trunk Dest? y<br>DTMF over IP: i                     | nternal<br>n-band<br>IP Video? y                                                                                                    |
| 6.   | Repeat Step 5 for station 31601.                                                     | Set Hunt-to Station to the third station '31602'                                                                                     |
|      | configured for the Polycom.                                                          |                                                                                                    |
| 7.   | Repeat Step 5 for station <b>31602</b> . S configured for the Polycom.               | Set <b>Hunt-to Station</b> to the fourth station ' <b>31603</b> '                                                                    |
| 8.   | Repeat Step 5 for station <b>31603</b> . S configured for the Polycom.               | Set Hunt-to Station to the first station '31600'                                                                                     |

### 3.1.7. Polycom VSX 3000

This section describes the steps for administering the Avaya-specific settings in the Polycom VSX 3000. Other optional settings may be configured directly from the display and keypad of the Polycom. This section assumes an IP address, subnet, and gateway have already been configured. Consult the Polycom documentation [4] for more details on the optional settings, as well as IP configuration.

| Step | Description                                                                                                    |                                        |                                                      |  |
|------|----------------------------------------------------------------------------------------------------|----------------------------------------|------------------------------------------------------|--|
| 1.   | To access the web interface for the Polycom VSX 3000 videophone, type the IP address<br>for the Polycom into a web browser. From the Admin Settings $\rightarrow$ Network $\rightarrow$ IP Network<br>screen, check the Enable IP H.323, set the Use Gatekeeper field as Specify with PIN,<br>and ensure that the Gatekeeper IP Address field has the correct IP address for the call<br>server and the correct port number (1719). The extension and authentication PIN need to<br>match the extension and security code of the station in Avaya Communication Manager |                                        |                                                      |  |
|      | Type of Service sho                                                                                                    | uld be set to <b>IP Precedence</b>     | Maximum Transmit Bandwidth and                       |  |
|      | Movimum Possivo                                                                                                    | <b>Bandwidth</b> should be set be      | aged on network requirements Use                     |  |
|      | defaults for remainin                                                                                                    | ng values. Click the <b>Update</b>     | button when complete.                                |  |
|      | HOLYCOM                                                                                                    | Place a Call                           | Diagnostics                                          |  |
|      | Admin Settings                                                                                                    | Configure the system so that users can | place and receive calls using IP on your LAN or WAN. |  |
|      | ▼General Settings                                                                                                    | IP Network                             | Update                                               |  |
|      | System Settings                                                                                                    | H 323 Settings                         |                                                      |  |
|      | Home Screen Settings                                                                                                    | Enable IP H.323:                       |                                                      |  |
|      | Sites                                                                                                    | Display H.323 Extension:               |                                                      |  |
|      | Leastion                                                                                                    | H.323 Name:                            | VSX3000-1                                            |  |
|      | Date and Time                                                                                                    | H.323 Extension (E.164):               | 31600                                                |  |
|      | Options                                                                                                    | Lise Gatekeener:                       | Specify with PIN 👽                                   |  |
|      | ▼Network                                                                                                    | Catelyaanan ID Addressy                |                                                      |  |
|      | IP Network                                                                                                    | Alternate Catekoopers:                 | 5.1.1.4:1719                                         |  |
|      | Call Preference                                                                                                    | Alternate Gatekeepers.                 |                                                      |  |
|      | Monitors                                                                                                    | Authentication PIN:                    | хххх                                                 |  |
|      | Cameras                                                                                                    | Gateway                                |                                                      |  |
|      | Audio Settings                                                                                                    | Country Code:                          | 1                                                    |  |
|      |                                                                                                    | Area Code:                             |                                                      |  |
|      | Nolahal Camiana                                                                                                    | Number:                                |                                                      |  |
|      | • Global Services                                                                                                    | Gateway Number Type:                   | Number + Extension 🗸                                 |  |
|      | ▶ Tools                                                                                                    | Dial Prefix:                           |                                                      |  |
|      |                                                                                                    | SIP Settings                           |                                                      |  |
|      |                                                                                                    | Ouality of Service                     |                                                      |  |
|      |                                                                                                    | Type of Service:                       | IP Precedence 🗸                                      |  |
|      |                                                                                                    | Type of Service Value:                 |                                                      |  |
|      |                                                                                                    | Video:                                 | 4                                                    |  |
|      |                                                                                                    | Audio:                                 | 5                                                    |  |
|      |                                                                                                    | Far End Camera Control:                | 3                                                    |  |
|      |                                                                                                    | Maximum Transmission Unit Size:        | Default 💌                                            |  |
|      |                                                                                                    | Enable PVEC:                           |                                                      |  |
|      |                                                                                                    | Enable RSVP:                           |                                                      |  |
|      |                                                                                                    | Dynamic Bandwidth:                     |                                                      |  |
|      |                                                                                                    | Maximum Transmit Bandwidth:            | 384 💙 Kbps                                           |  |
|      |                                                                                                    | Maximum Receive Bandwidth:             | 384 🗸 Kbps                                           |  |
|      |                                                                                                    |                                        |                                                      |  |

Solution & Interoperability Test Lab Application Notes ©2008 Avaya Inc. All Rights Reserved 19 of 31 PolycomVideoQ

## **3.2. Contact Center Location**

This section reviews the features that are required in the Contact Center location for the solution described in these Application Notes.

#### 3.2.1. System Parameters

For licensed features that are not enabled in this section, contact an authorized Avaya account representative to obtain the licenses.

If any of the **system-parameters customer-options** parameters are changed, it is necessary to logout of Avaya Communication Manager, and login to effect the permission changes.

| Step | Description                                                                            |                                              |  |  |  |
|------|----------------------------------------------------------------------------------------|----------------------------------------------|--|--|--|
| 1.   | Repeat Steps 1 and 3 in Section 3.1.1 to verify proper licensing for system-parameters |                                              |  |  |  |
|      | special-applications and system parameters customer-options.                           |                                              |  |  |  |
| 2.   | On Page 6 of the system parameters custo                                               | omer-options form, verify that the following |  |  |  |
|      | Call Center Elite features are set to 'y'.                                             |                                              |  |  |  |
|      | ۰<br>۲                                                                                 |                                              |  |  |  |
|      | change system-parameters customer-opt                                                  | ions Page 6 of 11                            |  |  |  |
|      | CALL CENTER                                                                            | OPTIONAL FEATURES                            |  |  |  |
|      | Call Center Release: 5 0                                                               |                                              |  |  |  |
|      |                                                                                        |                                              |  |  |  |
|      | ACD? y Reason Codes? n                                                                 |                                              |  |  |  |
|      | BCMS (Basic)?                                                                          | n Service Level Maximizer? n                 |  |  |  |
|      | BCMS/VuStats Service Level?                                                            | n Service Observing (Basic)? n               |  |  |  |
|      | BSR Local Treatment for IP & ISDN?                                                     | n Service Observing (Remote/By FAC)? n       |  |  |  |
|      | Business Advocate?                                                                     | n Service Observing (VDNs)? n                |  |  |  |
|      | Call Work Codes?                                                                       | n Timed ACW? n                               |  |  |  |
|      | DTMF Feedback Signals For VRU?                                                         | n Vectoring (Basic)? y                       |  |  |  |
|      | Dynamic Advocate?                                                                      | n Vectoring (Prompting)? y                   |  |  |  |
|      | Expert Agent Selection (EAS)?                                                          | y Vectoring (G3V4 Enhanced)? y               |  |  |  |
|      | EAS-PHD?                                                                               | n Vectoring (3.0 Enhanced)? y                |  |  |  |
|      | Forced ACD Calls?                                                                      | n Vectoring (ANI/II-Digits Routing)? y       |  |  |  |
|      |                                                                                        | Vectoring (G3V4 Advanced Routing)? y         |  |  |  |
|      | Lookahead Interflow (LAI)?                                                             | n Vectoring (CINFO)? y                       |  |  |  |
|      | Multiple Call Handling (On Request)?                                                   | n Vectoring (Best Service Routing)? n        |  |  |  |
|      | Multiple Call Handling (Forced)?                                                       | n Vectoring (Holidays)? n                    |  |  |  |
|      | PASTE (Display PBX Data on Phone)?                                                     | n Vectoring (Variables)? n                   |  |  |  |
|      | (NOTE: You must logoff & logi                                                          | n to effect the permission changes.)         |  |  |  |
|      |                                                                                        |                                              |  |  |  |

| Step | Description                                                                                                    |  |  |  |  |
|------|----------------------------------------------------------------------------------------------------|--|--|--|--|
| 3.   | On Page 10 of the system parameters customer-options form, verify that there are                                                                                              |  |  |  |  |
|      | sufficient <b>IP_API_A</b> licenses.                                                                                                    |  |  |  |  |
|      | change system-parameters customer-options Page 10 of 11                                                                                                    |  |  |  |  |
|      | MAXIMUM IP REGISIRATIONS BY PRODUCT ID                                                                                                    |  |  |  |  |
|      | Product ID         Rel. Limit         Used           AgentSC         : 0         0           IP_API_A         : 2400         2           IP_API_B         : 2400         0    |  |  |  |  |
|      | IP_API_C       : 2400       0         IP_Agent       : 2400       0         IP_IR_A       : 2400       0                                                                      |  |  |  |  |
|      | IP_Phone       : 12000       22         IP_ROMax       : 12000       0         IP_Soft       : 2400       0         IP_eCons       : 20       0                               |  |  |  |  |
| 4.   | Enter the <b>change system-parameters features</b> command. Navigate to Page 11 and verify                                                                                    |  |  |  |  |
|      | change system-parameters features Page 11 of 17<br>FEATURE-RELATED SYSTEM PARAMETERS<br>CALL CENTER SYSTEM PARAMETERS<br>EAS                                                  |  |  |  |  |
|      | Expert Agent Selection (EAS) Enabled? yMinimum Agent-LoginID Password Length:<br>Direct Agent Announcement Extension:Delay:Message Waiting Lamp Indicates Status For: station |  |  |  |  |
|      | VECTORING<br>Converse First Data Delay: 0 Second Data Delay: 2<br>Converse Signaling Tone (mass): 100 - Davide (mass): 70                                                     |  |  |  |  |
|      | Prompting Timeout (secs): 100 Pause (msec): 70<br>Prompting Timeout (secs): 10<br>Interflow-qpos EWT Threshold: 2<br>Reverse Star/Pound Digit For Collect Step? n             |  |  |  |  |
|      | Available Agent Adjustments for BSR? n<br>BSR Tie Strategy: 1st-found<br>Store VDN Name in Station's Local Call Log? n                                                        |  |  |  |  |
|      | SERVICE OBSERVING<br>Service Observing: Warning Tone? y or Conference Tone? n<br>Service Observing Allowed with Exclusion? n<br>Allow Two Observers in Same Call? y           |  |  |  |  |
|      |                                                                                                    |  |  |  |  |

| Step | Description                                                    |
|------|----------------------------------------------------------------|
| 5.   | On Page 12, verify <b>BCMS/VuStats LoginIDs</b> is set to 'y'. |
|      |                                                                |
|      | change system-parameters features Page 12 of 17                |
|      | FEATURE-RELATED SYSTEM PARAMETERS                              |
|      | AGENT AND CALL SELECTION                                       |
|      | MIA Across Splits or Skills? n                                 |
|      | ACW Agents Considered Idle? y                                  |
|      | Call Selection Measurement: current-wait-time                  |
|      | Service Level Supervisor Call Selection Override? n            |
|      | Auto Reserve Agents: none                                      |
|      |                                                                |
|      | CALL MANAGEMENT SYSTEM                                         |
|      | REPORTING ADJUNCT RELEASE                                      |
|      | CMS (appl mis):                                                |
|      | IQ (app1 ccr):                                                 |
|      | BCMS/VuStats LoginIDs? y                                       |
|      | BCMS/VuStats Measurement Interval: hour                        |
|      | BCMS/VuStats Abandon Call Timer (seconds):                     |
|      | Validate BCMS/VuStats Login IDs? n                             |
|      | Clear VuStats Shift Data: on-login                             |
|      | Remove Inactive BCMS/VuStats Agents? n                         |
|      |                                                                |
|      |                                                                |

### 3.2.2. IP Codec Set

| Step | Description                                                                                  |
|------|----------------------------------------------------------------------------------------------|
| 1.   | Repeat Steps 1 and 2 in Section 3.1.2 to create an IP codec set with multimedia capabilities |
|      | to support video.                                                                            |

## 3.2.3. IP Network Region

| Step | Description                                                                                   |  |
|------|-----------------------------------------------------------------------------------------------|--|
| 1.   | Repeat Steps 1-3 in Section 3.1.3 to create an IP network region that supports multimedia     |  |
|      | capabilities using the ip codecs created in Section 3.2.2. IP network regions for each set of |  |
|      | endpoints do not have to match the IP network regions at the Customer Location.               |  |

### 3.2.4. H.323 QSIG Trunk

| Step | Description                                                                            |  |
|------|----------------------------------------------------------------------------------------|--|
| 1.   | Repeat Steps 1-8 in Section 3.1.4 to create a signaling group and trunk group from the |  |
|      | Contact Center location to the Customer location. Trunk numbers and signaling group    |  |
|      | numbers do not have to match those in the Customer Location.                           |  |

### 3.2.5. Call Routing

| Step | Description                                                                            |
|------|----------------------------------------------------------------------------------------|
| 1.   | Repeat Steps 1-3 in Section 3.1.5 if it is desired to have Contact Center agents place |
|      | outgoing calls to the Customer location.                                               |

#### 3.2.6. Station Administration

This section describes the steps for configuring Avaya IP Softphone enabled contact center agent telephones. This section assumes successful installation of the Avaya IP Softphone, with the Polycom Adapter as an additional add-on.

| Step | Description                                                                                                    |                  |                                                                                                    |                    |          |                             |                  |
|------|----------------------------------------------------------------------------------------------------|------------------|----------------------------------------------------------------------------------------------------|--------------------|----------|-----------------------------|------------------|
| 1.   | To create a new station, with Avaya IP Softphone video capabilities enabled, enter the <b>add station X</b> command where ' <b>X</b> ' is an unused station number. Set <b>IP Softphone</b> and <b>IP Video Softphone</b> to ' <b>y</b> ' to enable shared control mode of this station with an Avaya IP Softphone with video. Enter the phone type in the <b>Type</b> field, and give a descriptive name for the station in the <b>Name</b> field. The <b>Port</b> field will default to ' <b>IP</b> ', as this is an Avaya IP telephone. Enter an appropriate <b>Security Code</b> . |                  |                                                                                                    |                    |          |                             |                  |
|      | add station 222-2100                                                                                                    |                  | STATION                                                                                             | Page               | 1        | of                          | 5                |
|      | Extension: 222-2100<br>Type: 4621<br>Port: IP<br>Name: Agent1                                                                                                    |                  | Lock Messages? I<br>Security Code: XXXX<br>Coverage Path 1:<br>Coverage Path 2:<br>Hunt-to Station: |                    |          | BCC:<br>TN:<br>COR:<br>COS: | 0<br>1<br>1<br>1 |
|      | STATION OPTIONS                                                                                                    | 10               | Time of Day Lock I                                                                                  | able:              |          |                             |                  |
|      | Loss Group:                                                                                                    | 19               | Message Lamp                                                                                        | Ext: 2             | -<br>222 | -2100                       |                  |
|      | Speakerphone:<br>Display Language:<br>Survivable GK Node Name:                                                                                                    | 2-way<br>english | Mute Button Ena<br>Expansion Mo                                                                     | bled? y<br>dule? r | 7<br>1   |                             |                  |
|      | Survivable COR:<br>Survivable Trunk Dest?                                                                                                    | internal<br>Y    | Media Complex<br>IP Soft                                                                            | Ext:<br>Phone? 3   | 7        |                             |                  |
|      |                                                                                                    |                  | IP Video Soft                                                                                       | hone? y            | 7        |                             |                  |
|      |                                                                                                    |                  | Customizable Labe                                                                                   | els? y             |          |                             |                  |

| Step | Description                                                                            |                               |                         |  |
|------|----------------------------------------------------------------------------------------|-------------------------------|-------------------------|--|
| 2.   | On Page 4, add the following <b>BUTTON ASSIGNMENTS</b> to the station. The three call- |                               |                         |  |
|      | appr buttons are added by default. The aux-work, auto-in, manual-in, and release       |                               |                         |  |
|      | buttons are added for ACD functionality.                                               |                               |                         |  |
|      |                                                                                        | 5                             |                         |  |
|      | add station 222-2100                                                                   |                               | Page 4 of 5             |  |
|      |                                                                                        | STATION                       |                         |  |
|      | BOOM:                                                                                  |                               | Headset? n              |  |
|      | Jack:                                                                                  |                               | Speaker? n              |  |
|      | Cable:                                                                                 |                               | Mounting: d             |  |
|      | Floor:                                                                                 | Cor                           | d Length: 0             |  |
|      | Building:                                                                              | S                             | et Color:               |  |
|      | ABBREVIATED DIALING                                                                    |                               |                         |  |
|      | List1:                                                                                 | List2:                        | List3:                  |  |
|      |                                                                                        |                               |                         |  |
|      |                                                                                        |                               |                         |  |
|      | BUTTON ASSIGNMENTS                                                                     |                               |                         |  |
|      | 1: call-appr                                                                           | 5: auto-in                    | Grp:                    |  |
|      | 2: call-appr                                                                           | 6: manual-in                  | Grp:                    |  |
|      | 3: call-appr                                                                           | 7: release                    |                         |  |
|      | 4: aux-work RC: Grp:                                                                   | 8 :                           |                         |  |
|      |                                                                                        |                               |                         |  |
|      |                                                                                        |                               |                         |  |
| 3    | Repeat Steps 1-2 to create a stati                                                     | on using extension 222-2101   |                         |  |
| 5.   | Repeat Steps 1-2 to create a stati                                                     | on using extension 222-2101.  |                         |  |
| 4.   | Repeat Steps 1-2 to create a stati                                                     | on using extension 222-2110 w | which is the Supervisor |  |
|      | station.                                                                               | 5                             | 1                       |  |
| l    |                                                                                        |                               |                         |  |

### 3.2.7. Feature Access Codes

This section describes the steps for configuring Feature Access Codes (FAC) for Automatic Call Distribution (ACD).

| Step | Description                                                                                                    |  |  |  |
|------|----------------------------------------------------------------------------------------------------|--|--|--|
| 1.   | Enter the <b>change feature-access-codes</b> command. Navigate to Page 5, and enter FACs that are valid under the provisioned dial plan for the following bolded fields. |  |  |  |
|      | change feature-access-codes Page 5 of 9<br>FEATURE ACCESS CODE (FAC)                                                                                                    |  |  |  |
|      | Automatic Call Distribution Features                                                                                                    |  |  |  |
|      | After Call Work Access Code:<br>Assist Access Code:<br>Auto-In Access Code: 017                                                                                          |  |  |  |
|      | Aux Work Access Code: 019<br>Login Access Code: 015<br>Logout Access Code: 016                                                                                           |  |  |  |
|      | Manual-in Access Code: 018<br>Service Observing Listen Only Access Code:<br>Service Observing Listen/Talk Access Code:                                                   |  |  |  |
|      | Service Observing No Talk Access Code:<br>Add Agent Skill Access Code:                                                                                                   |  |  |  |
|      | Remove Agent Skill Access Code:<br>Remote Logout of Agent Access Code:                                                                                                   |  |  |  |
|      |                                                                                                    |  |  |  |

### 3.2.8. Administer Skills

This section describes the configuration steps for creating a skill enabled hunt group.

| Step | Description                                                                                         |                |                                  |                 |  |
|------|----------------------------------------------------------------------------------------------------|----------------|----------------------------------|-----------------|--|
| 1.   | Enter the <b>add hunt group X</b> command., where ' <b>X</b> ' is a valid unused hunt group number. |                |                                  |                 |  |
|      | Enter a descriptive name for Group Name. Enter an unused valid extension for Group                  |                |                                  |                 |  |
|      | Extension. Enter 'ucd-mia' for                                                                      | or Group Typ   | e. This allows ACD calls to rout | e to the idlest |  |
|      | agent based on when the agent                                                                       | finished the r | nost recent call. Set ACD, Ouer  | e, and          |  |
|      | Vector to 'v'.                                                                                      |                |                                  | ,               |  |
|      |                                                                                                    |                |                                  |                 |  |
|      | add hunt-group 100                                                                                  |                | Page                             | 1 of 61         |  |
|      |                                                                                                    | HUNT           | GROUP                            |                 |  |
|      | Group Number:                                                                                       | 100            | ACD? V                           |                 |  |
|      | Group Name:                                                                                         | Video Queue    | Queue? y                         |                 |  |
|      | Group Extension:                                                                                    | 222-2222       | Vector? y                        |                 |  |
|      | Group Type:                                                                                         | ucd-mia        |                                  |                 |  |
|      | TN:                                                                                                 | 1              |                                  |                 |  |
|      | COR:                                                                                                | 1              | MM Early Answer? n               |                 |  |
|      | Security Code:                                                                                      |                | Local Agent Preference? n        |                 |  |
|      | ISDN/SIP Caller Display.                                                                            |                |                                  |                 |  |
|      | Queue Limit:                                                                                        | unlimited      |                                  |                 |  |
|      | Calls Warning Threshold:                                                                            | Port:          |                                  |                 |  |
|      | Time Warning Threshold:                                                                             | Port:          |                                  |                 |  |
|      |                                                                                                    |                |                                  |                 |  |
| 2    | On Page 2, set <b>Skill</b> to ' <b>v</b> '                                                         |                |                                  |                 |  |
| 2.   |                                                                                                    |                |                                  |                 |  |
|      | add hunt-group 100                                                                                  |                | Page                             | 2 of 3          |  |
|      |                                                                                                    | HUNT           | GROUP                            |                 |  |
|      |                                                                                                    |                |                                  | . 100           |  |
|      | SKIII                                                                                               | y Expe         | ected Call Handling Time (sec    | 1: 180          |  |
|      | Measured                                                                                            | none           | Service Objective (sec           | ): 20           |  |
|      | Supervisor Extension:                                                                               |                | Service Level Supervisor         | c? n            |  |
|      | -                                                                                                   |                | -                                |                 |  |
|      |                                                                                                    |                |                                  |                 |  |
|      | Controlling Adjunct:                                                                                | none           |                                  |                 |  |
|      |                                                                                                    |                |                                  |                 |  |
|      |                                                                                                    |                |                                  |                 |  |
|      | Timed ACW Interval (sec):                                                                           |                | Dynamic Queue Position           | 1? n            |  |
|      | Multiple Call Handling:                                                                             | none           |                                  |                 |  |
|      |                                                                                                    |                |                                  |                 |  |
|      |                                                                                                    |                |                                  |                 |  |
|      |                                                                                                    | Redir          | ect on No Answer (rings):        |                 |  |
|      |                                                                                                    |                | Redirect to VDN:                 |                 |  |
|      | Forced                                                                                              | Entry of Str   | oke Counts or Call Work Codes    | s? n            |  |
|      |                                                                                                    |                |                                  |                 |  |

## 3.2.9. Administer Agents

This section describes the configuration steps for creating skill-based agents.

| Step |                                                                                                    | Description               | n                                       |                |  |
|------|----------------------------------------------------------------------------------------------------|---------------------------|-----------------------------------------|----------------|--|
| 1.   | Enter the <b>add agent-loginID X</b> command, where ' <b>X</b> ' is a valid unused extension. Enter a |                           |                                         |                |  |
|      | descriptive agent name for <b>Name</b> . Enter and re-enter the agent password in the <b>Password</b> |                           |                                         |                |  |
|      | and Password (enter again) f                                                                          | ields, respectively.      |                                         |                |  |
|      |                                                                                                    |                           |                                         |                |  |
|      | add agent-loginID 2222400                                                                             |                           | Page                                    | 1 of 2         |  |
|      |                                                                                                    | AGENT LOGI                | NID                                     |                |  |
|      |                                                                                                    |                           |                                         |                |  |
|      | Login ID:<br>Name:                                                                                    | 222-2400<br>Agent1        |                                         | AS? n<br>IX? n |  |
|      | TN:                                                                                                   | 1                         | LWC Reception                           | on: spe        |  |
|      | COR:                                                                                                  | 1                         | LWC Log External Cal                    | ls? n          |  |
|      | Coverage Path:                                                                                        |                           | AUDIX Name for Messagin                 | ng:            |  |
|      | Security Code:                                                                                        |                           |                                         |                |  |
|      | LoginID for ISDN/SIP Display?<br>Password: 2<br>Degraved (orter again)                                |                           |                                         | ay? n          |  |
|      |                                                                                                    |                           |                                         |                |  |
|      | Password (enter again)<br>Auto Answer<br>MIA Across Skills                                            |                           |                                         |                |  |
|      |                                                                                                    |                           |                                         |                |  |
|      |                                                                                                    |                           | ACW Agent Considered Id                 | le: system     |  |
|      | Aux Work Reason Code Type: s                                                                          |                           |                                         |                |  |
|      | Logout Reason Code Type: system                                                                       |                           |                                         |                |  |
|      | Maximum time agent in ACW before logout (sec): system                                                 |                           |                                         |                |  |
|      | Forced Agent Logout Time.                                                                             |                           |                                         |                |  |
|      | WARNING: Agent must                                                                                   | log in again befo         | re changes take effect                  |                |  |
|      |                                                                                                    |                           |                                         |                |  |
|      |                                                                                                    |                           |                                         |                |  |
| 2.   | On Page 2, assign the hunt gro                                                                        | oup administered in S     | Section 3.2.8 for <b>SN.</b> Set s      | kill level     |  |
|      | (SL) to '1', which is the highe                                                                       | st priority.              |                                         |                |  |
|      | _                                                                                                    |                           |                                         |                |  |
|      | add agent-loginID 2222400 Page 2 of 2                                                                 |                           |                                         |                |  |
|      |                                                                                                    | AGENT LOGI                | NID                                     |                |  |
|      | Direct Agent Skill: Service Objective?                                                                |                           |                                         |                |  |
|      | Call Handling Preference:                                                                             | skill-level               | Local Call Pre                          | terence? n     |  |
|      | SN RL SL SI                                                                                           | I RL SL                   | SN RL SL SN                             | RL SL          |  |
|      | 1:100 1 1                                                                                             | 5:                        | 31: 46                                  | :              |  |
|      | 2: 1                                                                                                  | 7:                        | 32: 47                                  | :              |  |
|      | 3: 1                                                                                                  | 3:                        | 33: 48                                  | :              |  |
|      |                                                                                                    |                           |                                         |                |  |
|      |                                                                                                    |                           |                                         |                |  |
| 3.   | Repeat Steps 1 and 2 to create                                                                        | an <b>agent-loginID</b> o | of <b>'222-2500'</b> with a <b>Name</b> | e of 'Agent2'. |  |

## 4. Verification Steps

Perform the following steps to test and verify the sample video solution.

| Step |                                                                                                    |                                                                                                    | Descri                                          | ption                                                                         |                                                                                          |                                         |
|------|----------------------------------------------------------------------------------------------------|----------------------------------------------------------------------------------------------------|-------------------------------------------------|-------------------------------------------------------------------------------|------------------------------------------------------------------------------------------|-----------------------------------------|
| 1.   | From the Customer location, enter <b>list registered-ip-stations</b> to verify that all four Polycom extensions are registered as H.323 endpoints in Avaya Communication Manager.                                                                                                    |                                                                                                    |                                                 |                                                                               | l four<br>ion                                                                            |                                         |
|      | list registered                                                                                                    | -ip-stations                                                                                                  |                                                 |                                                                               |                                                                                          | Page 1                                  |
|      | REGISTERED IP STATIONS                                                                                                    |                                                                                                    |                                                 |                                                                               |                                                                                          |                                         |
|      | Station Ext/ Se<br>Orig Port Ty                                                                                                    | et Product<br>Ype ID                                                                                          | Prod<br>Rel                                     | Station<br>IP Address                                                         | Net Gatekeeper<br>Rgn IP Address                                                         | r TCP<br>s Skt                          |
|      | 31600 H<br>31601 H<br>31602 H                                                                                                    | .323         VSX         2000           .323         VSX         3000           .323         VSX         3000 | 0.0<br>0.0<br>0.0                               | 5.1.1.231<br>5.1.1.231<br>5.1.1.231                                           | $ \begin{array}{cccccccccccccccccccccccccccccccccccc$                                    | n<br>n<br>n                             |
| 1    | 31603 H                                                                                                    | .323 VSX 3000                                                                                                 | 0.0                                             | 5.1.1.231                                                                     | 1 5.1.1.4                                                                                | n                                       |
| 2.   | Repeat Step 1 in the Contact Center location to verify that the Avaya 4621 telephones are logged in shared-control mode with an Avaya IP Softphone.                                                                                                    |                                                                                                    |                                                 |                                                                               | ephones are                                                                              |                                         |
|      | list registered                                                                                                    | -ip-stations                                                                                                  |                                                 |                                                                               |                                                                                          | Page 1                                  |
|      |                                                                                                    | REGI                                                                                                    | STERED                                          | IP STATIONS                                                                   |                                                                                          |                                         |
|      | Station Ext/       Station Ext/       Station Ext/ <td< th=""><th>et Product<br/>ype ID<br/>621 IP_Phone<br/>621 IP_Soft<br/>621 IP_Phone<br/>621 IP_Soft</th><th>Prod<br/>Rel<br/>2.800<br/>5.242<br/>2.800<br/>5.242</th><th>Station<br/>IP Address<br/>30.1.1.185<br/>30.1.1.194<br/>30.1.1.185<br/>30.1.1.194</th><th>Net Gatekeeper<br/>Rgn IP Address<br/>1 30.1.1.4<br/>1 30.1.1.4<br/>1 30.1.1.4<br/>1 30.1.1.4</th><th>r TCP<br/>s Skt<br/>y<br/>y<br/>y<br/>y<br/>y</th></td<> | et Product<br>ype ID<br>621 IP_Phone<br>621 IP_Soft<br>621 IP_Phone<br>621 IP_Soft                            | Prod<br>Rel<br>2.800<br>5.242<br>2.800<br>5.242 | Station<br>IP Address<br>30.1.1.185<br>30.1.1.194<br>30.1.1.185<br>30.1.1.194 | Net Gatekeeper<br>Rgn IP Address<br>1 30.1.1.4<br>1 30.1.1.4<br>1 30.1.1.4<br>1 30.1.1.4 | r TCP<br>s Skt<br>y<br>y<br>y<br>y<br>y |
| 3.   | Log in agents using                                                                                                    | g FACs (see Sectio                                                                                            | n 3.2.7)                                        | in the Contact                                                                | Center location.                                                                         |                                         |
| 4.   | From the Contact (<br>Agent2) are logged                                                                                                    | Center location, ent<br>d in and display the                                                                  | er <b>list a</b><br>correct                     | <b>gent-loginID</b> to<br>skill level ( <b>Ski</b>                            | o verify agents (A<br>ll/Lv).                                                            | gent1 and                               |
|      | list agent-login                                                                                                    | nID                                                                                                    |                                                 |                                                                               |                                                                                          |                                         |
|      |                                                                                                    | A                                                                                                    | GENT LO                                         | GINID                                                                         |                                                                                          |                                         |
|      | Login Name<br>ID Exte                                                                                                    | e/ Dir<br>ension AAS/                                                                                         | Agt COR<br>AUD                                  | Ag SO Skil/Lw<br>Pr                                                           | 7 Skil/Lv Skil/I                                                                         | Lv Skil/Lv                              |
|      | 222-2400 Ag                                                                                                    | gent1<br>22-2100                                                                                              | 1                                               | lvl n 100/01 /                                                                | / /<br>/ /                                                                               | /                                       |
|      | 222-2500 As<br>22                                                                                                    | gent2<br>22-2101                                                                                              | 1                                               | lvl n 100/01<br>/                                                             |                                                                                          | /                                       |
| 5.   | Place both agents i<br>work button that is                                                                                                    | in the Contact Centers configured. This re                                                                    | er locati<br>emoves                             | on in aux-work<br>both agents from                                            | mode by pressin<br>m ACD call distr                                                      | g the aux-<br>ibution.                  |

| Step | Description                                                                                                    |
|------|----------------------------------------------------------------------------------------------------|
| 6.   | Place a call from Polycom in the Customer location to the Contact Center location using the hunt group extension created in Section 3.2.8.                                                  |
| 7.   | Verify the Polycom in the Customer location is in a ringing state. Verify neither of the agent's telephones should be ringing, as they are not available to answer a call.                  |
| 8.   | Place Agent1 in auto-in mode, by pressing that button on the Avaya 4621 telephone. This allows the agent to become available for new ACD calls.                                             |
| 9.   | Verify that the incoming call is routed to Agent1. Both the telephone and Avaya IP Softphone should be in a ringing state.                                                                  |
| 10.  | Answer the call using either the telephone or the Avaya IP Softphone. Verify incoming video is seen on the Avaya IP Softphone. Two-way talk path should exist via the Avaya 4621 telephone. |
| 11.  | From the Polycom in the Customer location, verify both incoming video and two-way talk path exists.                                                                                         |
| 12.  | Transfer the call to the Supervisor at station 222-2110. Verify two-way talk path between the Supervisor and the Polycom exists. Video should be suspended on the Polycom.                  |
| 13.  | Transfer the call back to Agent1. Verify both video and two-way talk path is present when Agent1 is active on the call.                                                                     |
| 14.  | Agent1 places the call on hold. Verify both video and two-way talk is suspended.                                                                                                    |
| 15.  | Agent1 activates the held call. Verify both video and two-way talk path is resumed.                                                                                                    |

## 5. References

Product documentation for Avaya products may be found at http://support.avaya.com

- [1] Administrator Guide for Avaya Communication Manager, Issue 4, January 2008.
- [2] Avaya IP Softphone Release 6.0 User Reference, Issue 1, March 2007.
- [3] Avaya Video Telephony Solution Release 4.0 Networking Guide, Issue 3, January 2008.

Product documentation for Polycom products may be found at <u>http://www.polycom.com</u> [4] *Administrators Guide for the VSX Series*, Version 8.7, July 2007.

#### © 2008 Avaya Inc. All Rights Reserved.

Avaya and the Avaya Logo are trademarks of Avaya Inc. All trademarks identified by <sup>®</sup> and <sup>™</sup> are registered trademarks or trademarks, respectively, of Avaya Inc. All other trademarks are the property of their respective owners. The information provided in these Application Notes is subject to change without notice. The configurations, technical data, and recommendations provided in these Application Notes are believed to be accurate and dependable, but are presented without express or implied warranty. Users are responsible for their application of any products specified in these Application Notes.

Please e-mail any questions or comments pertaining to these Application Notes along with the full title and filename, located in the lower right corner, directly to the Avaya Solution & Interoperability Test Lab at <u>interoplabnotes@list.avaya.com</u>